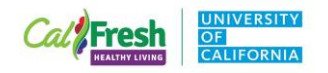

## Direct & Indirect Education Error Guidelines

Please find a summary of the types of data errors identified in PEARS Program Activity and Indirect Activity reporting included below. Your county/cluster specific errors are provided in a separate file and summarized in two tables: Program Activity Data Errors and Indirect Activity Data Errors. You will find these tables organized by the Program Activity and Indirect Activity ID#s with a red "1" identifying the types of errors found. Please work with your team to complete these updates. Please direct any questions about your quarterly report errors to Melanie Alexander at <u>magerdes@ucdavis.edu</u>.

## Program Activity Errors

| Error Key                  | Explanation                                                                                  |
|----------------------------|----------------------------------------------------------------------------------------------|
| E1: Start Date Outside FFY | Please correct the Start Date of the activity to ensure it falls within the current fiscal   |
|                            | year (Oct. 1, 2023 – Sept. 30, 2024). You can find "Start Date" under the Sessions section   |
| E2: End Data Outside EEV   | Di General injoinnation. The Start Date is the inst session reported.                        |
| EZ. Enu Date Outside FFT   | (Oct 1, 2023 – Sept 30, 2024) You can find "End Date" under the Sessions section of          |
|                            | General Information. The "End Date" is the last session reported.                            |
| E3: Site County Error      | Site county errors occur when the following information does not                             |
| ,,                         | match:                                                                                       |
|                            | Unit (County or Cluster)                                                                     |
|                            | • Review Unit and ensure the correct county was chosen (Clusters or                          |
|                            | "California" are not acceptable)                                                             |
|                            | Delivery Site                                                                                |
|                            | <ul> <li>Review the site you chose and verify that the address is in your county.</li> </ul> |
|                            | Many sites share near identical names, and you may have chosen a site                        |
|                            | with the same name in the wrong county                                                       |
|                            | You can find "Unit" and "Delivery Site" under the Sessions section of                        |
|                            | General Information.                                                                         |
| E4: Correct Unit Area      | Please correct Unit and ensure the correct county is selected, not a cluster. You can find   |
| FF: Cite as active d       | "Unit" under the Sessions section of General Information.                                    |
| ES: Site required          | General Information                                                                          |
| F6: Correct Setting        | The primary setting for a program activity should correspond to the intervention             |
|                            | selected. For example, if you are conducting After School Programming (intervention) at      |
|                            | a school site (setting), you should correct the setting to "Before/After School" to ensure   |
|                            | it matches the intervention.                                                                 |
|                            | For assistance matching interventions to their appropriate setting, please reference the     |
|                            | Site Setting and Intervention Job Aid.                                                       |
|                            | "Intervention name" and "Setting" can be found under SNAP-Ed Custom Data.                    |
| E7: Correct Intervention   | The intervention selected should be appropriate for the setting of the site. For example,    |
|                            | if you are conducting adult education at a Family Resource Center (setting), you should      |
|                            | ensure the intervention selected matches the setting of your site (in this case, Family      |
|                            | Resource Centers fall under the Intervention "Learning Sites, Other".                        |
|                            | For assistance matching site settings to the appropriate intervention, please reference      |
|                            | "Intervention name" and "Setting" can be found under SNAP Ed Custom Data                     |
| F8: Project Required       | All work must be reported under the following Project Name: CalFresh Healthy Living          |
|                            | UCCE.                                                                                        |
|                            | Project name can be found under SNAP-Ed Custom Data.                                         |

California's CalFresh Healthy Living, with funding from the United States Department of Agriculture's Supplemental Nutrition Assistance Program – USDA SNAP, produced this material. These institutions are equal opportunity providers and employers. For important nutrition information, visit the <u>CalFresh Healthy Living</u> website.

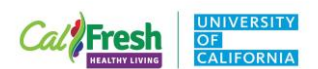

| E9: Missing volunteer     | Volunteers were reported but <b>no hours were added</b> . Please add the total hours for the  |
|---------------------------|-----------------------------------------------------------------------------------------------|
| hours                     | volunteer extender. If you added a volunteer by mistake, please remove it.                    |
|                           | Volunteers can be found under the Lesson or Modules section of General Information.           |
| E10a: Missing Volunteers/ | If you report volunteer hours, at least one volunteer must be reported. Please update         |
| Extenders                 | the number of volunteers or remove total volunteer hours if there is no volunteer             |
|                           | present. Volunteers can be found under the Lesson or Modules section of General               |
|                           | Information.                                                                                  |
| E10b: Volunteer hours     | Volunteer hours reported for <b>one volunteer</b> exceeded the total hours reported by 50%.   |
| exceed total Direct       | This is permitted as long as a comment is included with a reasonable justification for        |
| Education hours reported  | the additional time reported. If you are accounting for set up time, break down time,         |
| by over 150%.             | curriculum training, or evaluations conducted by the volunteer, please write a comment        |
| Comment to justify        | describing their work.                                                                        |
| volunteer hours is        | Volunteer hours can be found under the Lesson or Modules section of General                   |
| required.                 | Information. Comments can be found under General Information.                                 |
| E10c: Volunteer hours     | Volunteer hours reported for two or more volunteers exceeded the total hours                  |
| exceed total Direct       | reported by 50%. This is permitted as long as a comment is included with a reasonable         |
| Education hours reported  | justification for the additional time reported. If you are accounting for set up time,        |
| by over 150%.             | break down time, curriculum training, or evaluations conducted by the volunteer, please       |
| Comment to justify        | write a comment describing their work.                                                        |
| volunteer hours is        | Volunteer hours can be found under the Lesson or Modules section of General                   |
| required.                 | Information. Comments can be found under General Information.                                 |
| E11: Add comment          | When youth volunteer extenders participate in a program activity, a comment is                |
| indicating number of      | required describing how many of the volunteers are youth and how many are adults.             |
| youth extenders           | Please add a comment.                                                                         |
|                           | Comments can be found under General Information.                                              |
| E12: Describe program     | Program Activities that run over 120 minutes require a comment describing why the             |
| delivery exceeding 120    | session was 2 hours or longer.                                                                |
| minutes in comments       | Please add a comment describing why programming is this long. Common examples                 |
|                           | include:                                                                                      |
|                           | <ul> <li>Delivering two lessons back-to-back</li> </ul>                                       |
|                           | <ul> <li>Reporting extender data in a large block</li> </ul>                                  |
|                           | Comments can be found under General Information.                                              |
| E13: PA under 20 minutes  | Program Activities are excluded from annual reporting if every session reported is less       |
|                           | than 20 minutes. Please reach out to Melanie at <u>magerdes@ucdavis.edu</u> to correct this   |
|                           | error.                                                                                        |
| E14: Curriculum Approved  | The curriculum selected for the Program Activity is not approved for use as a Primary         |
| for Secondary Use Only    | Curriculum. Please reach out to Melanie at <u>magerdes@ucdavis.edu</u> to correct this error. |
| E15a: Demographics –      | Demographics for <b>Gender</b> are missing from this program activity. Please complete as     |
| Gender Missing            | soon as possible.                                                                             |
| E15b: Demographics – Age  | Demographics for Age are missing from this program activity. Please complete as soon          |
| Missing                   | as possible.                                                                                  |
| E15c: Demographics –      | Demographics for <b>Ethnicity</b> are missing from this program activity. Please complete as  |
| Ethnicity Missing         | soon as possible.                                                                             |
| E15d: Demographics –      | Demographics for Race are missing from this program activity. Please complete as soon         |
| Race Missing              | as possible.                                                                                  |
| E16: Switch Method of     | Any demographics that are not counted by the educator or self-reported by the                 |
| Demographics to           | participant are considered "Estimated Count". Please reference the Demographics Tip           |
| Estimated Count           | Sheet for more information.                                                                   |

California's CalFresh Healthy Living, with funding from the United States Department of Agriculture's Supplemental Nutrition Assistance Program – USDA SNAP, produced this material. These institutions are equal opportunity providers and employers. For important nutrition information, visit the <u>CalFresh Healthy Living</u> website.

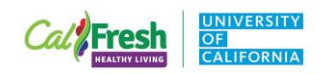

|                              | "Method used to determine demographic makeup of participants" can be found under <i>Demographics</i> . |
|------------------------------|----------------------------------------------------------------------------------------------------|
| F47. In communicate line of  |                                                                                                    |
| E17: Inappropriate Use of    | If visual estimate is used as the source of demographic data, the only data reported                   |
| Visual Estimate - Talk to SO | should be:                                                                                             |
|                              | <ul> <li>number of participants and</li> </ul>                                                         |
|                              | estimated age range.                                                                                   |
|                              | All other fields (ethnicity, race, gender) should be marked <u>unknown</u> . <b>Do not visually</b>    |
|                              | assign demographics to any participant. Please reference the Demographics Tip Sheet                    |
|                              | and reach out to Melanie at magerdes@ucdavis.edu for more information.                                 |
|                              | "Source of Data" can be found under <i>Demographics</i> .                                              |

## Indirect Education Errors

| Error Key                     | Explanation                                                                                                    |
|-------------------------------|----------------------------------------------------------------------------------------------------|
| E1: Start Date Outside FFY    | Please correct the Start Date of the activity to ensure it falls in the current fiscal year (Oct. 1, 2023 – Sept. 30, 2024). You can find "Start Date" under the Activity Data Range section of General Information.            |
| E2: End Date Outside FFY      | Please correct the End Date of the activity to ensure it falls in the current fiscal year (Oct. 1, 2023 – Sept. 30, 2024). You can find "End Date" under the <i>Activity Data Range</i> section of <i>General Information</i> . |
| E3: Select Existing           | Please select an existing intervention and avoid using "Other".                                                                                                    |
| Intervention, not "Other"     | Most work falls under an existing intervention in the list.                                                                                                    |
|                               | You can find "Intervention name" under General Information.                                                                                                    |
| E4: Site County Error         | Sites are required reporting for Indirect Education. Site county                                                                                                    |
|                               | errors occur when the following information does not match:                                                                                                    |
|                               | Unit (County or Cluster)                                                                                                    |
|                               | <ul> <li>Review Unit and ensure the correct county was chosen (Clusters or<br/>"California" are not acceptable)</li> </ul>                                                                                                    |
|                               | Delivery Site                                                                                                    |
|                               | <ul> <li>Review the site you chose and verify that the address is in your county.</li> </ul>                                                                                                    |
|                               | Many sites share near identical names, and you may have chosen a site with                                                                                                    |
|                               | the same name in the wrong county                                                                                                    |
|                               | You can find "Site" when you add or edit and existing                                                                                                    |
|                               | Intervention Channel under Intervention Channels and Reach.                                                                                                    |
| E5: Correct Unit Area         | Please correct Unit and ensure the correct <u>county</u> is selected, not a <u>cluster</u> . You can find                                                                                                    |
|                               | "Unit" under General Information.                                                                                                    |
| E6: Site required - select in | Sites are required reporting for Indirect Education. Please select the site that correlates                                                                                                    |
| Intervention Channel          | to the intervention channel of your work. You can find "Site" when you add or edit an                                                                                                    |
|                               | existing Intervention Channel under Intervention Channels and Reach.                                                                                                    |
| E7: Reach Error               | <b>Unique reach</b> is tracked every time there is Indirect Education provided. For example,                                                                                                    |
|                               | youth bring a newsletter home to their guardians. One guardian can be counted for                                                                                                    |
|                               | each youth that took nome a newsletter. Example: 10 youth take nome family                                                                                                    |
|                               | newsietters; 20 people (10 youth, 10 guaraians) are trackea as unique reach.                                                                                                    |
|                               | <b>New reach</b> is tracked the first time any intervention is provided (Direct Ed. Indirect Ed.                                                                                                    |
|                               | PSE). This means that new reach is only reported once if Indirect Ed is delivered to the                                                                                                    |
|                               | same group of people multiple times throughout the year.                                                                                                    |
|                               |                                                                                                    |

California's CalFresh Healthy Living, with funding from the United States Department of Agriculture's Supplemental Nutrition Assistance Program – USDA SNAP, produced this material. These institutions are equal opportunity providers and employers. For important nutrition information, visit the <u>CalFresh Healthy Living</u> website.

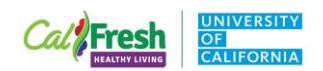

If you received an error in your reach reporting, it is likely that you reported new reach multiple times for the same group of people. Please reach out to Melanie at magerdes@ucdavis.edu for assistance resolving these errors.

**Note**: In FFY24, the following additional errors for the **NEW Youth 5-17 age subgroup categories** are also provided:

- No participants reported
  - Please add total participants, press auto calculate, and complete age sub-group
- Age all in Unknown
  - This was flagged because the programs targeted youth aged 5-17, so age should <u>not</u> be in Unknown. Please select Auto Calculate again or <u>write a comment</u> to justify use of Unknown
- Age subgroup missing for 5-17
  - Please complete age subgroup
- Error in Age Subgroup reporting for 5-17
  - Often in this case, participants age were split across all four age subgroups. This is rarely Explanation is required for how the older youth (9-12<sup>th</sup> grade) and young youth (K-2<sup>nd</sup> grade) were served with the same curriculum or a correction must be made to the age subgroups. Please contact Melanie Alexander with questions.